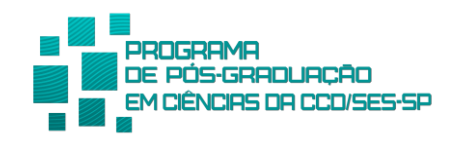

## PASSOS PARA O AUTO ARQUIVAMENTO:

**1º Passo**: <u>Ao finalizar</u> o trabalho, **após a conclusão, defesa** e ciência da coordenação, o(a) aluno(a) deve depositar a [**versão final ou a versão corrigida**] no Google Forms, por meio do link: <u>https://forms.gle/3HW2PQPopp2EVnWs5</u>

**2º Passo**: Após entrar no endereço eletrônico, responder o questionário, anexar o arquivo da dissertação / tese anexada neste e-mail.

No auto arquivamento, no final do questionário no item "anexar arquivo de autorização..." clicando no endereço abaixo vai para o site da pós, ir para o portal do aluno e clicar no documento: solicitar a ficha catalográfica, preencher essa ficha e no final tem que autorizar ou não autorizar a inclusão da sua dissertação ou tese na BVS, assinar você e seu/sua orientador(a), digitalizar e anexar no auto arquivamento.

ANEXAR ARQUIVO DE AUTORIZAÇÃO DE PUBLICAÇÃO DO TRABALHO ASSINADO PELO AUTOR E PELO ORIENTADOR.

formulário disponível em: https://ses.sp.bvs.br/wp-

content/uploads/2022/09/Formul%C3%A1rio-de-solicita%C3%A7%C3%A3o-de-fichas\_sespublica%C3%A7%C3%A3o-1.pdf \*

**3º Passo:** Após o auto arquivamento <u>concluído</u>, informar a pós-graduação por e-mail e enviar a cópia em pdf da versão final da dissertação ou tese arquivada.

**4º Passo**: Para a solicitação do Diploma de Mestre(a) ou Doutor(a), preencher as **informações** e adicionar os **documentos necessários** para a Emissão do Diploma no Google Forms, por meio do link:

https://docs.google.com/forms/d/e/1FAIpQLSdBK1G4wR40kv5Xl0kbbNsN9L-9tXL8zYah8ZSJmvbOs0cMSg/viewform?vc=0&c=0&w=1&flr=0

**OBS:** Finalizando o **4° passo** a Secretaria irá emitir automaticamente o *"Certificado Provisório do Título de Mestre(a) ou Doutor(a)"*.